## **Production Quick Guide**

From the **Home** tab, click on the **Production** button or click Breakfast Production or Lunch Production from the Checklist

| Meal Planning | Production    | Manufacturing |
|---------------|---------------|---------------|
| Pla           | nning & Produ | ction         |

| Serving Date | 6/23/2025 | • | 6       |
|--------------|-----------|---|---------|
| Meal Type    | Lunch     | • | Refresh |
|              | Search    |   |         |

Choose a **Serving Date** and **Meal Type** from the **Search** section of the **Action** ribbon

Produce Recipes using the Bulk Editor Mode

Switch to Bulk Editor

Serving Records Produced - Enter/verify the quantities Planned, Planned Extras, Prepared, Served, Served Extras, and Remaining, for each Menu Count Type

|   | Production       |                     |                      |                  |                        |                  |             |                   |                |            |         |                |          |        |               |           |
|---|------------------|---------------------|----------------------|------------------|------------------------|------------------|-------------|-------------------|----------------|------------|---------|----------------|----------|--------|---------------|-----------|
|   | Produced 1       | Menu Number         | Menu                 | Recipe Num       | ber Recipe Name        |                  |             | Ste               | Menu           | Count Type | Planned | Planned Extras | Prepared | Served | Served Extras | Remaining |
| , |                  | LN 6-8 Prep-WID1    | Lunch - 6-8 Prep-V   | VLD1 R5708       | Walking Taco           | Nechos w Pico    | ¥2          | (1817401) H       | NRYNS 6-8      |            | 50      |                | 3 5      | 50 50  |               |           |
|   |                  | LN 6-8 Prep-W ID1   | Lunch - 6-8 Prep- V  | VLD1 R1955       | Bean & Chee            | se Chile Burrito |             | (1817401)H        | NRY NS 6-8     |            | 71      | 5              | 7        | 5 75   |               |           |
|   |                  | LN 6-8 Prep-W 1D1   | Lunch + 6+8 Prep+ V  | V1D1 R4613       | Fresh Salsa (          | #24 disher)      |             | (1817401)H        | NRYNS 6-8      |            | 75      |                | 2 7      | 5 75   |               |           |
|   |                  | LN 6-8 Prep-W 2D1   | Lunch - 6-8 Prep- V  | V1D1 R6043       | Vegan Chikin           | Tenders          |             | (1817401)H        | NRYNS 6-8      |            | 300     | 5              | 10       | 3 200  |               |           |
|   |                  | LN 6-8 Prep-W3D1    | Lunch - 6-8 Prep- V  | VLD1 R2383       | Artisen Roll           |                  |             | (1517401) H       | NRYNS 6-8      |            | 7       |                | 7        | 5 75   |               |           |
|   |                  | LN 6-8 Prep-W3D1    | Lunch - 6-8 Prep- V  | VLD1 R2383       | Artisen Roll           |                  |             | (1817401)H        | NRY NS 6-8     |            |         |                |          | 5 5    |               |           |
|   |                  | LN 6-8 Prep-W 1D1   | Lunch - 6-8 Prep- V  | V1D1 R4010       | Pette Baby C           | arrots Ind. Ba   |             | (1817401)H        | NRYNS 6-8      |            | 50      |                | 9 9      | 0 50   |               |           |
|   |                  | LN 6-8 Prep-W 2D1   | Lunch + 6-8 Prep - V | V1D1 R4656       | Berry Berry B          | lue Slush        |             | (1817401)H        | NRYNS 6-8      |            | 75      | 5              | 3 7      | 5 75   | i (           |           |
|   |                  |                     | and contracts        |                  | -                      |                  |             |                   |                |            |         |                |          |        |               |           |
|   | Inventory Used   | for Production      |                      |                  |                        |                  |             |                   |                |            |         |                |          |        |               |           |
|   | Catalog Numb     | er Iten Description | Quantity Pulled      | Quantity Returne | d Case / Unit Descrip  | otion Quantity   | Renai 9 E   | Brand Description | Product Code   | CN Label   |         |                |          |        |               |           |
| , | E 2758           | CHEESE JALAP.       | . 0 cs / 1 + 44 az   | 0 cs / 0 + 0 oz  | 6/106 oz (pouch)       | -[0 cs /         | 1 + 44 oz]  | AND O'LAKES I     | 3854712758     |            |         |                |          |        |               |           |
|   | E 1679           | JALAPENO PE         | 0 + 58 oz            | 0 + 0 cz         | #10 Can                | -{0 + 58         | or) a       | srsco             | 3930001679     |            |         |                |          |        |               |           |
|   | 3362             | PICO DE GALL.       | 0+31b/2.oz           | 0+01b            | 5 lb (tray)            | -[0 + 3]         | b/2oz) /    | Hiscelaneous      | 823067         |            |         |                |          |        |               |           |
|   | E 1680           | TACO SEASON.        | 0 cs / 0 + 4 oz      | 0 cs / 0 + 0 oz  | 6/9 oz (bag)           | 0 03 / 1         | + 5 oz - 5  | SYSCO             | 3934801680     |            |         |                |          |        |               |           |
|   | E 1731           | TORTELA OHL         | 0 cs / 3 + 4 oz      | 0 cs / 0 + 0 oz  | 6/2 lb (bag)           | -{0 cs / 1       | 3 + 4 az] 7 | Miscellaneous     | 3934301731     |            |         |                |          |        |               |           |
|   | FR 2318          | TURNEY SAVO         | 0m/0+4h              | octoach.         | 8/S.b.(bac)            | June (           | 14457       | Servie-O          | 3854202318     |            |         |                |          |        |               |           |
|   | Leftovers Receit | ved from Production |                      |                  |                        |                  |             |                   |                |            |         |                |          |        |               |           |
|   | Catalog Numb     | er Leftover Item D  | escription Que       | ntty Leftover Ca | ise / Unit Description | Discard          | Discard Qua | ntity Quantity K  | ept Planned Us | ie i       |         |                |          |        |               |           |
| , | LO-R5708         | Leftover Serving    | gs of Walkin 0.0     | 00 ea by         | the each               |                  | 0.000 ea    | 0.000 ea          |                |            |         |                |          |        |               |           |

If there are errors, they will be highlighted in <mark>Red</mark> and will need to be addressed before moving on.

### Some of the errors that may be occurring are **Incomplete Receiving Inaccurate Inventory.**

| Planned | Planned Extras | Prepared | Served | Served Extras | Remaining |
|---------|----------------|----------|--------|---------------|-----------|
| 50      | 0              | 50       | 50     | 0             | 0         |
| 75      | 0              | 75       | 75     | 0             | 0         |
| 75      | 0              | 75       | 75     | 0             | 0         |
| 100     | 0              | 100      | 100    | 0             | 0         |
| 75      | 0              | 75       | 75     | 0             | 0         |
| 5       | 0              | 5        | 5      | 0             | 0         |
| 50      | 0              | 50       | 50     | 0             | 0         |
| 75      | 0              | 75       | 75     | 0             | 0         |
| 20      | 0              | 20       | 20     | 0             |           |

|   | Quantity Pulled  | Quantity Returned | Case / Unit Description | Quantity Remaining  | Brand Description | Product Code |
|---|------------------|-------------------|-------------------------|---------------------|-------------------|--------------|
|   | 0 cs / 1 + 44 oz | 0 cs / 0 + 0 oz   | 6/106 oz (pouch)        | -[0 cs / 1 + 44 oz] | LAND O'LAKES I    | 3854712758   |
|   | 0 + 58 oz        | 0 + 0 oz          | #10 Can                 | -[0 + 58 oz]        | SYSCO             | 3930001679   |
| 0 | 0 + 3 lb / 2 oz  | 0 + 0 lb          | 5 lb (tray)             | -[0 + 3 lb / 2 oz]  | Miscellaneous     | 823067       |
| 0 | 0 cs / 0 + 4 oz  | 0 cs / 0 + 0 oz   | 6/9 oz (bag)            | 0 cs / 1 + 5 oz     | SYSCO             | 3934801680   |
| 0 | 0 cs / 3 + 4 oz  | 0 cs / 0 + 0 oz   | 6/2 lb (bag)            | -[0 cs / 3 + 4 oz]  | Miscellaneous     | 3934301731   |
| 0 | 0 cs / 0 + 4 lb  | 0 cs / 0 + 0 lb   | 8/5 lb (bag)            | -[0 cs / 0 + 4 lb / | Jennie-O          | 3854702318   |
|   |                  |                   |                         |                     |                   |              |

#### **Leftovers Received from Production**

- If there are remaining servings, the leftover amount must be entered at the bottom of the screen.
- If the leftovers are being discarded, check the Discarded Box.
- Planned Use If there are leftovers being kept, select the date it •••• will be served in the Planned Use field
  - If the recipe is already on the menu for the **planned use date**, Edison will count the leftovers towards the **Planned Count**, and will consider it when reporting how much product needs to be prepared on the day of service
  - If the recipe is not already on the menu for the planned use date, the leftover recipe will be added to the menu, and it will require Planned Servings to be entered. It will not assume that all of the leftovers will be reserved.
  - If all or some of the remaining servings are not being kept, place a check mark in the **Discard** box
  - If all remaining servings are being discarded, no further action is needed
  - If some remaining servings are being discarded, and some are being kept as leftovers, update the **Discard Quantity** appropriately, and enter a **planned use** date.
  - Return items to inventory if an item is in its original container and can be returned to the shelf/cooler it will need

to be entered in the **Quantity Returned** column. Enter the number returned correctly and watch the Quantity Remaining column as it will change as soon as a number is entered in the quantity returned field.

 $\checkmark$ 

What should be "returned to inventory" and what should be "leftover"?

- Items that can be returned to inventory Milk, juice, IW items that are not heated
- *Leftovers* Produced recipes, such as salads, pasta and sauce, hamburgers

#### Verify the data on the production record for accuracy

- Click **OK** to save the production record
- Once production for a recipe is completed, Highlight P the recipe/item and check **Produce**.
- Repeat the steps for each recipe
- You have the option to **Produce All** once you have verified the full production record for accuracy

# **Enter Meal Counts**

- Prior to being able to close the day, Meal Counts must be entered
- Click the Meal Counts button
- Click the + to expand the menu and enter **Served** counts for each **menu count type**
- Click OK to save
- This has to be done for all meal types.

### Save the completed Production Record Report

• Once all production has been completed, Save the **Production Report** 

| leal Cou                   | unts                  |        |         |       |                   |      |        |        |
|----------------------------|-----------------------|--------|---------|-------|-------------------|------|--------|--------|
| Site                       |                       |        |         | Mer   | nu                |      |        |        |
| (18)                       | 77901) NARBO          | NNE HS |         | Lun   | nch - 9-12 Prep-1 | W1D2 |        |        |
|                            | Menu Counts           |        |         |       |                   |      |        |        |
| ٩                          | Menu Count 1          | Гуре   | Planned |       | Prepared          |      | Served |        |
| •                          | 9-12                  |        |         | 844   |                   | 0    |        |        |
|                            | Adulta/Employ         |        |         |       |                   | -    |        |        |
|                            | Addits/Employ         | yees   |         | 0     |                   | 0    |        | <br>   |
| vtra Ca                    | Addits/Employ         | yees   |         | 0     |                   | 0    |        |        |
| xtra Sal                   | les                   | yees   |         | 0     | tra Sales         | 0    |        |        |
| xtra Sal                   |                       | F HS   |         | 0<br> | tra Sales         | 0    |        | <br>¢0 |
| xtra Sal<br>Site<br>(18779 | Iles                  | E HS   |         | 0<br> | tra Sales         | 0    |        | \$0.   |
| xtra Sal<br>Site<br>(18779 | Aduits/emplo          | E HS   |         | ext   | tra Sales         | 0    |        | \$0.   |
| xtra Sal<br>Site<br>(18779 | Iles<br>901) NARBONNI | E HS   |         | e Ext | tra Sales         | 0    |        | \$0.   |

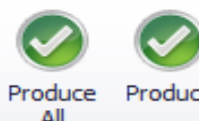